## CaliforniaColleges.edu Cómo Registrar su Cuenta de Usuario de Padre y Tutor Legal

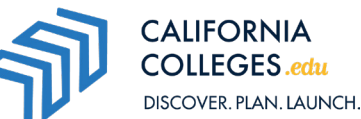

Sabemos que los padres y tutores legales son una fuente clave de apoyo para los estudiantes durante su trayectoria universitaria y profesional. Es por eso que CaliforniaColleges.edu, la plataforma oficial de planificación universitaria y profesional del estado de California, permite a los padres y tutores legales desempeñar un papel activo en la planificación universitaria y profesional de sus hijos.

| CaliforniaColleges.edu ayuda a los estudiantes a:                                                                                                    | CaliforniaColleges.edu ayuda a los padres a:                                                                                                    |
|----------------------------------------------------------------------------------------------------|----------------------------------------------------------------------------------------------------|
| <b>Descubrir</b> cómo CaliforniaColleges.edu ayuda a<br>los estudiantes a enterarse de sus habilidades y<br>intereses, aprender cómo conectarse con carreras<br>sustanciosas y entender los pasos para realizar sus<br>metas. | <b>Ver y monitorear</b> el progreso de sus hijos a través de<br>lecciones sobre universidades, carreras y de ayuda<br>financiera.                                                           |
| <b>Planear</b> sus cursos de la escuela secundaria,<br>investigación de universidades y especializaciones, y<br>exploración de carreras.                                                                                      | <b>Obtener información</b> valiosa sobre los intereses<br>profesionales de sus hijos, planes para asistir<br>universidad y de ayuda financiera y los procesos de<br>solicitudes de ingreso. |
| Lanzar y seguir el estado de sus solicitudes de ingreso                                                                                                    | Acceder a información fácil de entender sobre                                                                                                    |

Lanzar y seguir el estado de sus solicitudes de ingreso a las universidades públicas de California, y también las solicitudes de ayuda financiera federal y estatal, todo en un solo lugar.

Acceder a información fácil de entender sobre planificación profesional, opciones y solicitudes a las universidades y de ayuda financiera.

## Cómo Registrar su Cuenta de Padre

- Vaya a <u>CaliforniaColleges.edu</u> y haga clic en Registrar su cuenta.
- Seleccione I am a Parent/ Guardian en el menú desplegable.
- Comience a escribir el nombre del distrito escolar de su hijo. El nombre del distrito escolar se completará automáticamente a medida que lo escriba.
- Comience a escribir el nombre de la escuela de su hijo. El nombre de la escuela se completará automáticamente a medida que lo escriba.
- 5. Haga clic en **Próximo** para continuar.

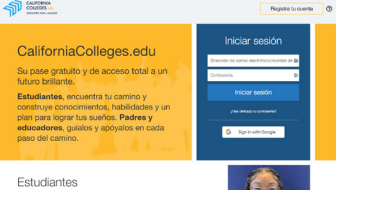

| Registro 1 - 2 - 3 - 2                              | 1 |
|-----------------------------------------------------|---|
| Dinos quién eres                                    |   |
| I am a Parent/Guardian 👻                            |   |
| ¿Cuál es el nombre del distrito escolar de su hijo? |   |
| Cual es el nombre de tu del niño Escuela ?          |   |
| Demo Partner High                                   |   |
| *Todos los campos<br>requeridos CANCELAR PRÓXIMO    |   |

- Ingrese el nombre, apellido, número de identificación de estudiante y fecha de nacimiento de su hijo.
- Haga clic en Próximo para completar el registro de su cuenta. Accederá al Panel familiar.
- Para agregar más hijos, haga clic en Agregar otro estudiante en Mis estudiantes.
- Complete cada sección y luego haga clic en la casilla de verificación para certificar que es padre.
- 10. Haga clic en Ahorrar.
- Una vez que hayas guardado la información de tu hijo, podrás ver su nombre en el Panel familiar en Mis estudiantes.

| Registro                                                                  | ) 1 -2 - 3 - 4                                                                                                    |
|---------------------------------------------------------------------------|----------------------------------------------------------------------------------------------------|
| Informaci                                                                 | ión de su hijo                                                                                                    |
|                                                                           |                                                                                                    |
| El nombre de pila                                                         | de su hijo                                                                                                    |
| El apellido de su h                                                       | iijo                                                                                                    |
| Número de identi                                                          | ificación de estudiante de su hijo                                                                                                    |
| Fecha de nacimie                                                          | nto de su hijo                                                                                                    |
| 01/01/1990                                                                |                                                                                                    |
| Certifico que so<br>persona que ac<br>de este estudia<br>acceder a los re | sy padre (ya sea padre biológico, tutor o una<br>túa como padre en ausencia de un padre o tutor<br>nte y reconozco que tengo el derecho legal de<br>egistros educativos de este estudiante.                                                                                                    |
| * Todos los campos                                                        | requeridos ATRÁS PRÓXIMO                                                                                                    |
| Agregar otro                                                              |                                                                                                    |
|                                                                           | ¿Cual es el nombre del distrito escolar de su estudiante?                                                                                                    |
| estudiante                                                                | ¿Cuill es el nombre del distrito escolar de su estudiante?<br>¿Cómo se llama la escuela de su estudiante?                                                                                                    |
| estudiante                                                                | ¿Cuali es el nombre del distrito escolar de su estudiante?<br>¿Cómo se llama la escuela de su estudiante?<br>¿Cuali es el nómero de identificación de su estudiante?                                                                                                    |
| estudiante                                                                | , ¿Cuall es el nombre del distrito escolar de su estudiante?<br>, ¿Cóno se llana la escuela de su estudiante?<br>, ¿Cuall es el nómero de identificación de su estudiante?<br>, ¿Cual es el nombre de pila de su estudiante?                                                                                                    |
| estudiante                                                                | Culter est nombre del tritto tes centrar de un estudiante?<br>Como est lama la escuela de su estudiante?<br>Culte est deronal de latertitución de un unatulante?<br>Culte est entende de pila de su estudiante?<br>Culte est est estudiante estudiante?                                                                                                    |
| estudiante                                                                | Current en el estatembre de la distritu estate de la settadanti"<br>Conse el estate accessi de la centralización<br>Currant esta estatembre de la distritución de la centralización<br>Currant estatembre de la distritución de la centralización<br>Currant estatembre de la centralización de la centralización<br>Currant estatembre de la centralización de la centralización<br>Currant estatembre de la centralización de la centralización<br>Currante estatembre de la centralización de la centralización<br>Currante estatembre de la centralización de la centralización de la centralización<br>Currante estatembre de la centralización de la centralización de la c |

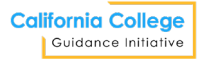

CaliforniaColleges.edu es administrado por la California College Guidance Initiative. © 2024 California College Guidance Initiative. Reservados todos los derechos. Última actualización 09/2024.